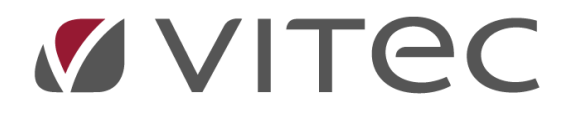

# E-faktura, Svefaktura

# Lathund, Vitec Hyra

Reviderad: 2024-08-22

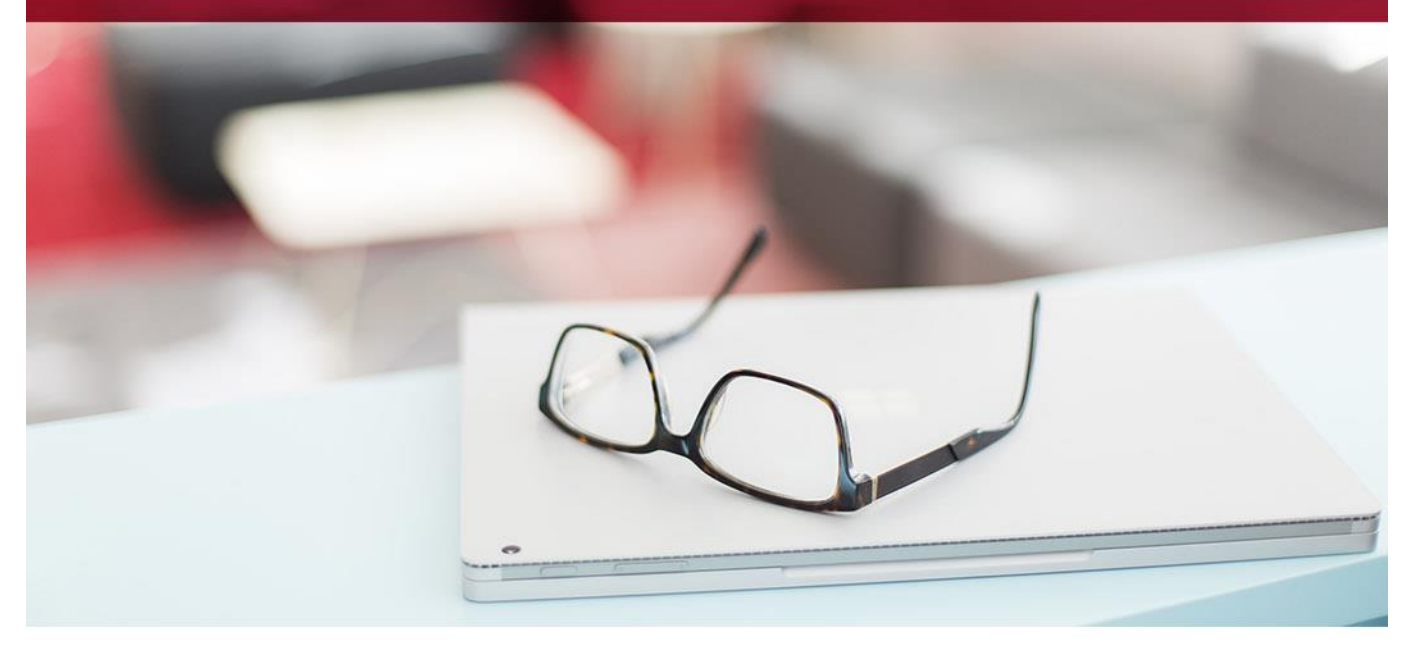

# Innehållsförteckning

| E-fakturamärkning på personen                     |
|---------------------------------------------------|
| E-fakturamärkning på kontraktet                   |
| E-faktura på direktfakturor 4                     |
| Koppla bilaga 4                                   |
| Tillåtna filformat                                |
| Distribution av Svefaktura                        |
| Systeminställningar                               |
| Svefaktura 1.0 eller PEPPOL Bis Billing 3         |
| Var ska filen skrivas/FTP?                        |
| Vilka fakturor ska komma med i filen?7            |
| Valbara uppgifter som kan placeras i taggar       |
| Distribution till extern leverantör               |
| Inställningar för bilagor - PEPPOL Bis Billing 39 |
| Dokumentkategori                                  |
| Vad är PEPPOL BIS Billing 3                       |

## E-faktura - Svefaktura

Det är möjligt att använda e-faktura i Vitec Hyra. Denna lathund beskriver hanteringen av e-faktura i formatet Svefaktura. Hantering av formatet BGC-Invoice återfinns lathunden FAKTURERING - E-faktura BGC-Invoice.

## E-fakturamärkning på personen

På en person, fliken E-faktura anger typ av E-faktura (BGC-Invoice eller Svefaktura) och ägare. I fältet för 'identifiering E-faktura' anger du GLN-nummer, om det finns ett sådant, eller org.-/personnummer.

Fältet kan ta upp till 14 tecken för Svefaktura, så du kan också lägga till SE framför person-/organisationsnumret.

Om det under Inställningar/Alternativ är valt att Svefaktura ska gå via "extern utskriftsfil" så får du också upp ett val här att välja Fakturaoperatör (Intermediator).

| 2   |                        |                 |             |             |             |                    | Redigera | a person         | - 🗆 X         |
|-----|------------------------|-----------------|-------------|-------------|-------------|--------------------|----------|------------------|---------------|
| Ŕ   | Standard               | <b>⊡</b> Adress | 🖉 Kontrakt  | information | 🌆 Koddelsvä | irden 🛛 🚷 Autogiro | 🏷 E-fakt | ura 💀 Noteringar | ar 🗒 Dokument |
| Efa | ktura                  |                 |             |             |             |                    |          |                  |               |
| Åg  | are                    | Ågan            | nummer      | Тур         |             | Bank               | Per      | sonnummer        |               |
|     |                        |                 |             |             |             |                    |          |                  |               |
|     |                        |                 |             |             |             |                    |          |                  |               |
|     |                        |                 |             |             |             |                    |          |                  |               |
|     |                        |                 |             |             |             |                    |          |                  | Kopiera       |
| Ту  | р                      |                 |             |             |             |                    |          |                  |               |
| S   | vefaktura              |                 |             |             | V           |                    |          |                  |               |
| Ăg  | are                    |                 |             |             |             |                    |          |                  |               |
| Ă   | gare Ander             | rsson - Ander   | sson AB 227 |             | V 3         | ĵ                  |          |                  |               |
| Fa  |                        |                 |             |             |             |                    |          |                  |               |
|     | v Ø                    |                 |             |             |             |                    |          |                  |               |
| Ide | Identifiering efaktura |                 |             |             |             |                    |          |                  |               |
|     | Ta bort Ny Spara       |                 |             |             |             |                    |          |                  |               |

E-fakturaposter som skapas via anmälningsfiler sätts alltid till typ = BGCInvoice

## E-fakturamärkning på kontraktet

När du anger e-faktura som betalning på ett kontrakt får du välja vilken typ av e-faktura det gäller, BGCInvoice eller Svefaktura.

Välj därefter mottagare så visas e-fakturaidentifikationen i fältet personnr.

| D                                                                                                    |                                                    | Re                               | digera kontrakt p | å 171717-1 från 2         | 017-07-01                                                                                  |                |                   |           | _ 🗆 ×             |
|----------------------------------------------------------------------------------------------------|----------------------------------------------------|----------------------------------|-------------------|---------------------------|--------------------------------------------------------------------------------------------|----------------|-------------------|-----------|-------------------|
| 🖉 Kontraktsinformation 🛛 💄 Personer                                                                         | 🗿 Betalning                                        | ᆒ Övriga kontrakt                | Dokument          | E Aviadresser             | Koddelsvärden                                                                              | 🖀 Intressenter | = = Beskrivningar | 🔀 Villkor | R Mediadebitering |
| På/Av<br>Anstånd<br>Tom Tills vidare •<br>Inkassospär<br>Tom Tills vidare •<br>Undantas från dröjsmålsränta | Kundreferens j<br>12345<br>Betalningsperi<br>Månad | på faktura<br>(j)<br>od<br>v (j) |                   | Fă<br>G<br>Da<br>Da<br>Ju | rfallodatum på fakturor<br>)<br>ag i förfallomånad<br>ag i hyresmånad<br>stering med dagar | 0              |                   |           |                   |
| Faktureringssätt   Från ägaren Bankgiro  Distribution och betalning Lokal utskrift Epost                    | O Annat<br>Bankgiro<br>Fil för extem uts           | skrift 🗹 E-faktura               |                   |                           |                                                                                            | 0              |                   |           |                   |
|                                                                                                    |                                                    |                                  |                   |                           |                                                                                            |                |                   |           |                   |
| Mottagare Svefaktura                                                                                        |                                                    | ~                                |                   |                           |                                                                                            |                |                   |           |                   |
| Identifiering Redigera: peter lundberg                                                                      |                                                    |                                  |                   |                           |                                                                                            |                |                   |           |                   |

## E-faktura på direktfakturor

Vid skapande av direktfakturor hämtas e-fakturainfo från kontraktet som är angivet.

| Lägg till direktfaktura (1/2)                      |                                                                               |  |  |  |  |  |
|----------------------------------------------------|-------------------------------------------------------------------------------|--|--|--|--|--|
| <b>Skapa direkfaktura</b><br>Ange generella uppgif | er för direktfakturan och välj faktureringsadress.                            |  |  |  |  |  |
| 🖂 Generellt 📔 Dokur                                | nent                                                                          |  |  |  |  |  |
| Ägare                                              | AB 852                                                                        |  |  |  |  |  |
| Kontrakt                                           | 12282-3111001: 2012-06-01 - Tills vidare, Hyresgäster: 🔽 🖄 (Ej obligatoriskt) |  |  |  |  |  |
| Intern faktura                                     |                                                                               |  |  |  |  |  |
| E-fakturatyp                                       | Svefaktura 🔻 🗹 Använd efaktura 🧊                                              |  |  |  |  |  |
| Förfallodatum                                      | 2017-09-18 💌                                                                  |  |  |  |  |  |
| Fakturadatum                                       | 2017-08-17 👻                                                                  |  |  |  |  |  |
| 1/2                                                |                                                                               |  |  |  |  |  |

Det är möjligt att välja bort e-faktura på en direktfaktura om e-faktura finns på kontraktet.

Om inget kontrakt är valt går det bra att välja e-faktura, bara det finns en e-fakturamottagare på personen.

## Koppla bilaga

Detta är enbart möjligt i formatet **PEPPOL Bis Billing 3**. Du kopplar filer genom att du redigerar fakturan och lägger till dem under fliken Dokument.

| 5                                                                                      | Redi                                                                                                    | gera faktura 1 | 59407583               | - 🗆 🗙 |
|----------------------------------------------------------------------------------------|----------------------------------------------------------------------------------------------------|----------------|------------------------|-------|
| Standard                                                                               | Påminnelse/krav                                                                                             | lnkasso        | Dokument*              |       |
| Namn:<br>Nummer:<br>Format:<br>Kategori:<br>Skala:<br>Filnamn:<br>Källa:<br>Beskrivnin | al<br>Bilaga 1 från Ebolaget<br>Bilaga 1 från Elbolag<br>Bilaga<br>Ingen vald<br>Faktura er referens.p<br>g |                | Oppnalistandardprogram |       |
|                                                                                        | _                                                                                                    |                |                        |       |
| Logg                                                                                   |                                                                                                    | Spara          | Spara och Stäng        | Stang |

Dokumentet måste tillhöra en Kategori som i sin tur är kopplad till kategorityp "Fakturabilaga" för att den ska följa med i Svefaktura-filen PEPPOL BIS Billing 3. Läs mer under systeminställningar.

| E        |                                                                                                    | Dokumentegenskaper      | - 🗆 ×                  |
|----------|----------------------------------------------------------------------------------------------------|-------------------------|------------------------|
| Standard |                                                                                                    |                         |                        |
| Kandadu  | Namn<br>Nummer<br>Format<br>Kategori<br>Skala<br>Revision<br>Källa<br>Visa på Mir<br>Visa på Mir<br>Visa för ext<br>Fil<br>Beskrivning | Bilaga 1 från Elbolaget | Byt fil Extern lagring |
|          |                                                                                                    |                         |                        |

Det finns en kolumn i Reskontra-fliken "Bilaga finns (Svefaktura)", som visar med ett X om det finns en fil av kategoritypen "Fakturabilaga". Kolumnen visas genom höger-klick och välj "Visa kolumn".

| Bilaga finns (Svefaktura) |
|---------------------------|
|                           |
| ×                         |
|                           |

Tänk på att det även går bra att redigera en faktura i dialogen Skapa direktfaktura (2/3) och då lägga in en bilaga innan du går till nästa steg för att distribuera.

| Skapa direktfakturor (2/3)                                                                                                    |                |                |            |           |                      |                  |           |            |      |             |              |             |               |   |
|----------------------------------------------------------------------------------------------------|----------------|----------------|------------|-----------|----------------------|------------------|-----------|------------|------|-------------|--------------|-------------|---------------|---|
| Skapa direktfakturor<br>Skapa fakturor via knappen 'Skapa fakturor'. Därefter presenteras de skapade fakturoma och konteringen kan justeras (genom att ställa sig i cellen för värdet). |                |                |            |           |                      |                  |           |            |      |             |              |             |               |   |
|                                                                                                    |                |                |            |           |                      |                  |           |            |      |             |              |             |               |   |
| Fakturor                                                                                                    |                |                |            |           |                      |                  |           |            |      |             |              |             |               |   |
| Nummer                                                                                                    | Belopp         | Restbelopp     | Förfalloda | Mottagare | Fakturajournal       | lsn Fakturadatum | Bokföring | Momsplikti | Moms | OCR-nummer  | Period start | Period slut | Personnummer  | 1 |
| 169950048                                                                                                    | 1 000<br>1 000 | 1 000<br>1 000 | 2019-04-01 | Carr 🐼    | Redigera faktura     |                  |           | 0          | 0    | 16995004815 |              |             | 19670328-2084 |   |
|                                                                                                    |                |                |            | Z         | Redigera kontrakt    |                  |           |            |      |             |              |             |               |   |
|                                                                                                    |                |                |            | <b></b>   | Distribuera          |                  |           |            |      |             |              |             |               |   |
|                                                                                                    |                |                |            | De        | Kreditera faktura    |                  |           |            |      |             |              |             |               | 4 |
|                                                                                                    |                |                |            |           | Konstaterad kundförl | ust              |           |            |      |             |              |             |               |   |
|                                                                                                    |                |                |            | -         | Pegistrora botalning |                  |           |            |      |             |              |             |               |   |

#### Tillåtna filformat

Filformat som går att exportera är PEPPOL BIS Billing 3

- .csv: Kommaseparerad textfil
- .pdf: PDF-fil
- .png, .jpeg och .jpg: Bildfil
- .xls och.xlsx: Excel och OpenXML
- .ods: OpenDocument

Maximal storlek är 1 MB.

## **Distribution av Svefaktura**

Vid distribution är det möjligt att skapa Svefakturafiler. Dessa blir då separata filer.

| Distribuering<br>Här kan du distribuera de valda fakturoma.                                        |                                                                                                   |                                                                                                    |                                                             | <b></b>       |
|----------------------------------------------------------------------------------------------------|---------------------------------------------------------------------------------------------------|----------------------------------------------------------------------------------------------------|-------------------------------------------------------------|---------------|
| Period och fakturatyp<br>Från månad september 2017 💌 🗹 Hyreafaktura<br>Till månad september 2017 💌 | Distributionstyp Lokal utskrift E-post IFI för extern utskrift E-faktura BGC Invoice V Svefaktura | Adressfiltrering<br>Adressfiltrering<br>Endast med avvikande aviadress<br>Endast utan avvikande aviadress | Dstributionsfilter Gradst ei distribuerade Skapade av: Alia | 🔔 Distribuera |
| Foldumenter Foldument Objekt M                                                                     | C K Kunderpute E                                                                                  | nostadana Polona Posta                                                                                    | alana Autotalaina Antal autot                               |               |

Om du har behov av att återdistribuera Svefakturor gör du det genom att gå in via Meny->Fakturering->Distribuera fakturor.

## Systeminställningar

Under Meny->Inställningar->Alternativ måste inställningar göras för att Svefaktura ska fungera. Här ställer du bland annat in vilket format du vill använda och var filen ska sparas.

#### Svefaktura 1.0 eller PEPPOL Bis Billing 3

Du väljer vilket format du vill använda i inställningarna

| Här görs inställningar för Svefaktura<br>Här görs inställningar gällande filer för svefaktura |                                        |  |  |  |  |  |
|-----------------------------------------------------------------------------------------------|----------------------------------------|--|--|--|--|--|
| Svefaktura                                                                                    |                                        |  |  |  |  |  |
| Format                                                                                        | Svefaktura 1.0 💌                       |  |  |  |  |  |
|                                                                                               | Svefaktura 1.0<br>PEPPOL BIS Billing 3 |  |  |  |  |  |

Läs mer om PEPPOL Bis Billing 3 nedan.

#### Var ska filen skrivas/FTP?

|   | Här görs inställningar för Sve | a <b>faktura</b><br>Je filer för svefaktura |   |
|---|--------------------------------|---------------------------------------------|---|
|   | Svefaktura                     |                                             |   |
|   |                                |                                             |   |
|   | S <u>ö</u> kväg                | 1400 (F) (G)                                | ľ |
|   |                                |                                             |   |
|   |                                |                                             |   |
|   | DI                             |                                             |   |
| - | Filoverroning via FTP          | Skicka som ZIP                              | P |

Att skicka Svefakturor via FTP kan ta lång tid om man använder SFTP. Du kan därför välja att skicka Svefakturor i en ZIP-fil för att snabba upp processen.

#### Vilka fakturor ska komma med i filen?

Här ställer du också in om fakturor med restbelopp noll och/eller kreditfakturor ska komma med i exporten.

| Här görs inställningar för S | Svefaktura<br>lande filer för svefaktura |  |
|------------------------------|------------------------------------------|--|
| Svefaktura                   |                                          |  |
|                              |                                          |  |
|                              |                                          |  |
| Inkludera fakturor med restb | elopp 0                                  |  |
| 🗹 Inkludera kreditfakturor   |                                          |  |
| Inkludera betalningar som ur | derlagsrader                             |  |
|                              |                                          |  |
|                              |                                          |  |

#### Valbara uppgifter som kan placeras i taggar

Det finns ett stort urval av valbara uppgifter som kan placeras i fem olika taggar. Vill du att exempelvis "fakturanummer" ska skickas med i filen under Beställarreferens 1 så klickar du på fakturanummer och håller in musknappen. Sedan drar du musen till önskad ruta och släpper musknappen. Du kan också skriva text direkt i varje ruta.

Lägg inte till för mycket, tänk på att mottagaren ska kunna läsa in filen också.

| refaktura            |                                                                                                    |                                |
|----------------------|----------------------------------------------------------------------------------------------------|--------------------------------|
|                      | and the second second s |                                |
|                      |                                                                                                    |                                |
|                      |                                                                                                    |                                |
|                      |                                                                                                    |                                |
|                      |                                                                                                    |                                |
|                      |                                                                                                    |                                |
|                      |                                                                                                    |                                |
|                      |                                                                                                    |                                |
| albara uppgifter     |                                                                                                    |                                |
| 1                    | Notering (1)                                                                                                    | Beställarreferens 1 🛈          |
| Namn                 | {FAKTURAKOMMENTAR} Enligt                                                                                                    | {FASTIGHETSBETECKNING}         |
| Fakturabelopp        | avtal                                                                                                    |                                |
| Fakturadatum         |                                                                                                    |                                |
| Fakturakommentar     |                                                                                                    |                                |
| Fakturanummer        |                                                                                                    |                                |
| FastighetGatuadress  |                                                                                                    |                                |
| FastighetPostadress  |                                                                                                    |                                |
| FastighetPostnummer  |                                                                                                    |                                |
| FastighetsBeteckning |                                                                                                    |                                |
| FastighetsNamn       |                                                                                                    |                                |
| Förfallodatum        |                                                                                                    | ×                              |
| FörvaltareNamn       | Beställarreferens 2 (1)                                                                                                    | Extra dokumentreferens ACD (1) |
| Kundreferens         | {OBJEKTGATUADRESS}                                                                                                    | ^ / ·                          |
| Lagenhetsnummer      | {OBJEKTTYP}                                                                                                    |                                |
|                      | (OBJERTFOSTADRESS)                                                                                                    |                                |
| ObjektGatuadress     |                                                                                                    |                                |
| Objektnummer         |                                                                                                    |                                |
| ObjektPoetadrage     |                                                                                                    | Extra dokumentreferens CT (j)  |
| Objekt Postnummer    |                                                                                                    |                                |
| Objekttyp            |                                                                                                    |                                |
| Ocmr                 |                                                                                                    |                                |
| OmrådeNamn           |                                                                                                    |                                |
| 0                    |                                                                                                    |                                |

### Distribution till extern leverantör

Vill du att Svefakturorna ska följa med till din externa distributör av fakturor så väljer du under Meny->Inställningar->Alternativ->Fil för extern utskrift att så ska ske.

| tem utsknittsni/ bG                                                                                                    | C Invoice                                                                                                    |          |                                                                                        |                                               |                                        |     |
|----------------------------------------------------------------------------------------------------|----------------------------------------------------------------------------------------------------|----------|----------------------------------------------------------------------------------------|-----------------------------------------------|----------------------------------------|-----|
| garinformation                                                                                                    |                                                                                                    |          |                                                                                        | Övriga inställningar                          |                                        |     |
| vtalsbankgironum                                                                                                    | mer                                                                                                    |          | (Ì)                                                                                    | <ul> <li>Inkludera fakturor n</li> </ul>      | ned restbelopp 0                       |     |
| Itställares organisa                                                                                                    | tionsnummer                                                                                                    |          | 1                                                                                      | <ul> <li>Inkludera kreditfakt</li> </ul>      | turor                                  |     |
| ilhantering                                                                                                    |                                                                                                    |          |                                                                                        | Dölj person-/organi                           | sationsnummer                          |     |
| ipara filer i 🔄                                                                                                    |                                                                                                    |          |                                                                                        | Inledande och avsl                            | utande rad                             | G   |
| okumenttyp                                                                                                    | Ingen vald                                                                                                    |          | · (j)                                                                                  | Använd referens till                          | bilaga                                 | (i  |
| lävofäring vin ET                                                                                                    | D                                                                                                    |          |                                                                                        | Standardreferens                              |                                        |     |
|                                                                                                    | F                                                                                                    |          |                                                                                        |                                               |                                        |     |
| erver                                                                                                    |                                                                                                    | 1.7      |                                                                                        |                                               | ×                                      |     |
| nvandare                                                                                                    |                                                                                                    | Losenora |                                                                                        |                                               | I must fill an                         | 6   |
|                                                                                                    |                                                                                                    |          |                                                                                        | Specifikation faktura                         | Layout I                               | 10  |
| formation till printb                                                                                                    | yrå                                                                                                    |          |                                                                                        | Specifikation faktura                         | Layout 1                               | l a |
| nformation till printt<br>äktura med talong                                                                                                    | oyrå                                                                                                    |          | ١                                                                                      | Specifikation faktura<br>Fakturor skickas som | B-post                                 |     |
| nformation till printt<br>aktura med talong<br>aktura utan talong<br>'alfri header/andra                                                                                                    | noOCR                                                                                                    |          |                                                                                        | Specifikation faktura<br>Fakturor skickas som | B-post V                               |     |
| iformation till printb<br>aktura med talong<br>aktura utan talong<br>'alfri header/andra<br>en utskriftsfil för e                                                                                                    | faktura                                                                                                    |          | (1)<br>(1)<br>(1)<br>(2)<br>(2)<br>(2)<br>(2)<br>(2)<br>(2)<br>(2)<br>(2)<br>(2)<br>(2 | Specfikation faktura<br>Fakturor skickas som  | B-post                                 |     |
| nformation till printl<br>aktura med talong<br>aktura utan talong<br>(alfri header/andra<br>nen utskriftsfil för e<br>] Egen fil för e fak                                                                                                    | noOCR<br>rad<br>faktura<br>tura (BGC invoice                                                                                                    | a)       | ©<br>©<br>~<br>~                                                                       | Specfikation faktura<br>Fakturor skickas som  | B-post                                 |     |
| nformation till printt<br>aktura med talong<br>aktura utan talong<br>falfri header/andra<br>en utskriftsfil för e<br>] Egen fil för efak<br>Agarinformation                                                                                                    | noOCR<br>noOCR<br>faktura<br>faktura<br>(BGC invoice                                                                                                    | a)       |                                                                                        | Specfikation faktura<br>Fakturor skickas som  | B-post                                 |     |
| nformation till printi<br>aktura med talong<br>aktura utan talong<br>falfri header/andra<br>en utskriftsfil för ef<br>Bgen fil för efak<br>Agarinformation<br>Avtalsbankgiron                                                                                                    | noOCR<br>noOCR<br>faktura<br>faktura<br>(BGC invoice                                                                                                    | a)       |                                                                                        | Specfikation faktura<br>Fakturor skickas som  | Bpost                                  | p 0 |
| nformation till printi<br>aktura med talong<br>aktura utan talong<br>falfri header/andra<br>en utskriftsfil för ef<br>Bgen fil för efak<br>Agarinformation<br>Avtatsblankgiron<br>Utatsblanes organ                                                                                                    | yrå proCR proCR proCR proCR proCR procCR procCR pro | a)<br>[  |                                                                                        | Specfikation faktura<br>Fakturor skickas som  | Dr med restbelopp<br>akturor           | p 0 |
| nformation till printt<br>aktura med talong<br>aktura utan talong<br>falfri header/andra<br>en utskriftsfil för e<br>] Egen fil för efak<br>Agarinformation<br>Avtalsblankgiron<br>Utställares organ<br>Filhantering                                                                                                 | faktura<br>ummer<br>isationsnummer                                                                                                    | e)       |                                                                                        | Specfikation faktura<br>Fakturor skickas som  | Dr med restbelopp<br>akturor           | p 0 |
| nformation till printi<br>aktura med talong<br>aktura utan talong<br>falfri header/andra<br>en utskriftsfil för e<br>] Egen fil för efak<br>Agarinformation<br>Avtalsbankgiron<br>Utställares orgar<br>Filhartering<br>Spara filer i<br>Dedvamsetter                                                                 | yrå<br>noOCR<br>faktura<br>faktura<br>(BGC invoice<br>ummer<br>isationsnummer<br>Dokumentark                                                                                                    | e)       |                                                                                        | Specfikation faktura<br>Fakturor skickas som  | Prost v<br>r med restbelopp<br>akturor | p 0 |
| nformation till printl<br>aktura med talong<br>aktura utan talong<br>falfri header/andra<br>alfri header/andra<br>en utskriftsfil för e<br>Begen fil för e fak<br>Agarinformation<br>Avtalsbankgiron<br>Utställares orgar<br>Filhantering<br>Spara filer i<br>Dokumenttyp                                            | yrå inoCCR inoCCR faktura faktura Ummer isationsnummer Dokumentark Ingen vald                                                                                                    | e)       |                                                                                        | Specfikation faktura<br>Fakturor skickas som  | Dr med restbelopp<br>akturor           | p 0 |
| nformation till printi<br>aktura med talong<br>aktura utan talong<br>falfri header/andra<br>alfri header/andra<br>alfri header/andra<br>en utskriftsfil för e<br>Begen fil för e fak<br>Agarinformation<br>Avtalsbankgiron<br>Utställares orgar<br>Filhantering<br>Spara filer i<br>Dokumenttyp<br>Filöverföring via | yrå inoCCR inoCCR faktura faktura Ummer isationsnummer Dokumentark Ingen vald ETP                                                                                                    | e)       |                                                                                        | Specfikation faktura<br>Fakturor skickas som  | pr med restbelopp<br>akturor           | p 0 |
| formation till printi<br>aktura med talong<br>aktura utan talong<br>(alfri header/andra<br>en utskriftsfil för e<br>) Egen fil för efak<br>Agarinformation<br>Avtalsbankgiron<br>Utställares orgar<br>Filhantering<br>Spara filer i<br>Dokumenttyp<br>Filöverförting via<br>Server                                   | yrå inoOCR rad faktura faktura tura (BGC invoice ummer isationsnummer Dokumentark Ingen vald FTP                                                                                                    | e)       |                                                                                        | Specfikation faktura<br>Fakturor skickas som  | pr med restbelopp<br>akturor           | p 0 |

#### Inställningar för bilagor - PEPPOL Bis Billing 3

Vid export av Svefaktura med formatet "PEPPOL BIS Billing 3" går det att koppla filer/dokument till fakturan som bifogas i fakturafilen.

#### Dokumentkategori

Filen/dokumentet måste tilldelas en dokumentkategori som har kategorityp satt till Fakturabilaga.

Dokumentkategorier registreras under Grunddata>Dokumentarkiv>Dokumentkategori. Dokumentkategorin som läggs upp för detta måste tillhöra kategoritypen Fakturabilaga.

|                      |               | Redigera do | kumentkategorier |       | - 🗆 x |
|----------------------|---------------|-------------|------------------|-------|-------|
|                      | Sök           | Allmänt     |                  |       |       |
| Namn                 | Kategori      | Namo*       | Bilaga           |       |       |
| Avtal                | Kontrakt      | TVGITTI T   | Diraga           |       |       |
| Besiktningsprotokoll |               | Kategorityp | Fakturabilaga    | v (i) |       |
| Bilaga               | Fakturabilaga |             |                  |       |       |
| Hyresbrev            | Ingen vald    |             |                  |       |       |
| Hyreskontrakt        | Kontrakt      |             |                  |       |       |
| Ingen vald           |               |             |                  |       |       |
| Nyckelkvittens       |               |             |                  |       |       |
|                      |               |             |                  |       |       |
|                      |               |             |                  |       |       |
|                      |               |             |                  |       |       |
|                      |               |             |                  |       |       |
|                      |               |             |                  |       |       |
|                      |               |             |                  |       |       |
|                      |               |             |                  |       |       |
|                      |               |             |                  |       |       |
|                      |               |             |                  |       |       |
|                      |               |             |                  |       |       |
|                      |               |             |                  |       |       |
|                      |               |             |                  |       |       |
|                      |               |             |                  |       |       |
|                      |               |             |                  |       |       |
|                      |               |             |                  |       |       |
| <                    |               |             |                  |       |       |
|                      |               |             |                  |       |       |
|                      |               |             |                  |       |       |
|                      |               |             |                  |       |       |
| Loga                 |               |             | Ny Tahot         | Spara | Stäng |
| Logg                 |               |             | ity Tabon        | Spara | , ung |
|                      |               |             |                  |       |       |

## Vad är PEPPOL BIS Billing 3

Den 1 april 2019 blev det lag på att alla inköp i offentlig sektor ska faktureras med elektronisk faktura (e-faktura) enligt en ny europeisk standard. Det innebär att alla leverantörer till offentlig sektor måste skicka e-fakturor enligt den nya standarden, och att alla offentliga organisationer måste kunna ta emot dem. Såväl myndigheter som kommuner, landsting och regioner måste kunna ta emot efakturor som följer den nya europeiska standarden. I Sverige heter standarden **PEPPOL BIS Billing 3** och rekommenderas av SFTI. Kravet på PEPPOL gäller endast nytecknade avtal, vilka också kan avtalas till att faktureras via äldre e-fakturaformat.

Sammanfattande bild från SFTI:

| Generella förutsättningar för<br>införande av e-fakturering<br>enligt SETIs rekommendationer | 7/5<br>2018    | 15/11<br>2018    | Okänt<br>datum | 1/4<br>2019        |
|----------------------------------------------------------------------------------------------|----------------|------------------|----------------|--------------------|
| PEPPOL BIS Billing 3                                                                         | Valba          | r/avtalad        |                | Krav (om ej avtal) |
| PEPPOL BIS 5A ver 2                                                                          | Valbar/avtalad |                  |                | Får avtalas        |
| Svefaktura 1.0                                                                               | Valbar/avtalad |                  |                | Får avtalas        |
| Fulltextfaktura/ESAP6-faktura                                                                | Valbar/avtalad |                  |                | Får avtalas        |
| Fakturaportal                                                                                | Kan användas   | enligt köpares a | anvisning      |                    |

(http://sfti.se/download/18.49c6803b166c56b0bb41063c/1540988285018/Tidslinje%20fo%CC%88r%20info%C C%88rande%20av%20PEPPOL%20BIS%20Billing%203%20i%20Sverige-v2.pdf)